### Purpose

Use this procedure to generate a shipper history report.

#### Trigger

Perform this procedure when you want to view a history of past and present shippers.

#### Prerequisites

• Access to SupplyWEB

#### Menu Path

Use the following menu path(s) to begin this transaction:

• <u>https://supplyweb.tenneco.com/supplyWeb/account/login</u>

#### **Helpful Hints**

- Save the URL above to your browser's favorites
- Do NOT use the browser's back button. SupplyWEB offers its own navigation tools located at the top of the screen.
- It is recommended you use Internet Explorer 6 or higher as your browser

# Procedure

| <b>⊡Demand</b>                   |  |
|----------------------------------|--|
| <b>⊞Kanban</b>                   |  |
| ESupplier Managed<br>Inventory   |  |
| • Shipments                      |  |
| <b>EGlobal Track &amp; Trace</b> |  |
| <b>E</b> Receipts                |  |
| Delivery Performance             |  |
| <b>⊡</b> Reports                 |  |
| Communications                   |  |
| Export Scheduler                 |  |
| <b>⊡Security</b>                 |  |
| Preferences                      |  |
| <b>⊡Setup</b>                    |  |
| ⊞Help                            |  |

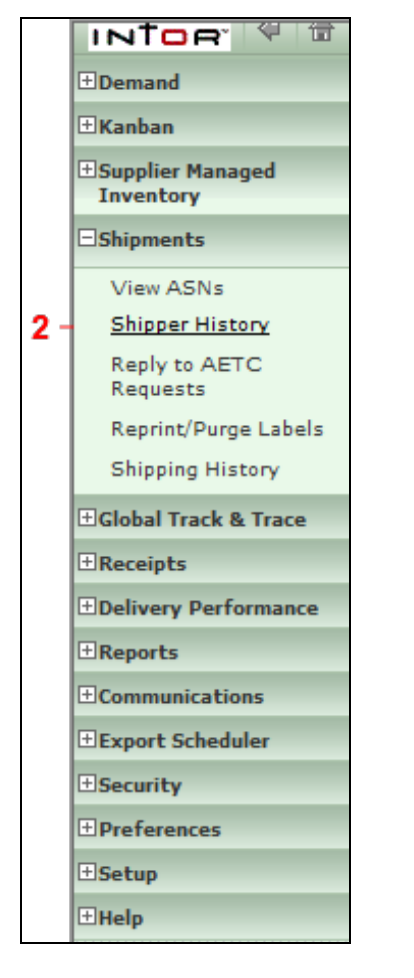

2. Click on the Shipper History menu item

Shipper History

|    | Search Criteria |                                          |   |   |
|----|-----------------|------------------------------------------|---|---|
|    | Facility        | < ALL >                                  | • |   |
|    | Ship To         | Litch field<br>Marshall<br>Moni Mirim EC | * |   |
|    | Ship From       | Mogi Mirim RC<br>Napoleon                |   | - |
|    | Status          | Owen Sound<br>Paragould DC               |   |   |
|    | From Date       | Paragould MFG<br>Poznan                  |   |   |
|    | To Date         | Puebla<br>Puebla IMMEX<br>Rancho         |   |   |
| 3. |                 | Rennes<br>Reynosa DC                     |   |   |
| 3  |                 | Reynosa MFG<br>Reynosa MFG IMMEX         |   |   |
|    |                 | Rybnik AM<br>Rybnik OE                   |   |   |
|    |                 | Saarlouis                                |   |   |
|    |                 | San Antonio<br>Seward                    |   |   |
|    |                 | Sint Truiden                             |   |   |
|    |                 | Smithville                               | Ξ |   |
|    |                 | St. Petersburg                           |   |   |
|    |                 | Valencia                                 |   |   |
|    |                 | Valencia DC                              |   |   |
|    |                 | Vittaryd AM                              |   |   |

**3.** Click on the Facility drop-down and a list of Tenneco plants opens up. Select the desired plant from the list.

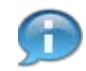

The Ship To and Ship From fields should be left as < ALL > or as their default.

|     | Search Criteria |                     |
|-----|-----------------|---------------------|
|     | Facility        | Smithville          |
|     | Ship To         | < ALL > •           |
|     | Ship From       | < ALL >             |
|     | Status          | < ALL > 🔻           |
| 4 - | From Date       | < ALL ><br>Staged   |
| -   | To Date         | Received<br>Deleted |
|     |                 | Submit              |

**4.** Under the Status drop-down you have the options to specify a Status as Staged, In-Transit, Received, or Deleted. For now click on the < ALL > option.

|     | Search Criteria |               |
|-----|-----------------|---------------|
|     | Facility        | Smithville    |
|     | Ship To         | < ALL > •     |
|     | Ship From       | <all></all>   |
|     | Status          | <all> -</all> |
|     | From Date       | 07-27-2014    |
| 5 · | To Date         |               |
|     |                 | Submit        |

**5.** The From Date automatically populates. You can change this to generate a report on a specific date range.

To Date can be left open to include all shippers up to the present date.

 $\ensuremath{\textcircled{}}\xspace^{-1}$  Printed copies of this document are considered to be UNCONTROLLED copies.

| acility   | Smithville |   |
|-----------|------------|---|
| ihip To   | < ALL >    | • |
| Ship From | < ALL >    | • |
| Status    | < ALL > 👻  |   |
| From Date | 07-27-2014 |   |
| To Date   |            |   |

6. Click on the Submit button Submit

| Searc   | ch Criteria         |                 |      |                         |                |                   |            |            |                         |               |          |  |  |         |
|---------|---------------------|-----------------|------|-------------------------|----------------|-------------------|------------|------------|-------------------------|---------------|----------|--|--|---------|
| Facilit | ity Smithville      |                 |      |                         |                |                   |            |            |                         |               |          |  |  |         |
| Ship To | o                   | ALL             |      |                         |                |                   |            |            |                         |               |          |  |  |         |
| Supplie | er                  | CFC Wireforms   |      |                         |                |                   |            |            |                         |               |          |  |  |         |
| From D  | Date                | 08-20-2013      |      |                         |                |                   |            |            |                         |               |          |  |  |         |
| To Dat  | te                  | 02-14-2014      |      |                         |                |                   |            |            |                         |               |          |  |  |         |
| Status  | 5                   | All             |      |                         |                |                   |            |            |                         |               |          |  |  |         |
|         |                     |                 |      |                         |                |                   |            | 1 to       | 10 of 11                |               |          |  |  |         |
| View    | Ship To             |                 | Dock | Expected Arrival        | Supplier       | Shipper ID        | SCAC       | Vehicle    | Status                  |               |          |  |  |         |
| 69      | WALKER MANUFACTURIN | G - SMITHVILLE  |      | 2013-08-20 16:40:01 GMT | CFC Wireforms  | SM054010          |            |            | Receive                 |               |          |  |  |         |
| 60      | WALKER MANUFACTURIN | NG - SMITHVILLE |      | 3 - SMITHVILLE          | G - SMITHVILLE | RING - SMITHVILLE | SMITHVILLE | SMITHVILLE | 2013-08-21 16:55:28 GMT | CFC Wireforms | SM054019 |  |  | Receive |
| 69      | WALKER MANUFACTURIN | G - SMITHVILLE  |      | 2013-08-22 15:41:36 GMT | CFC Wireforms  | SM054029          |            |            | Receive                 |               |          |  |  |         |
| 69      | WALKER MANUFACTURIN | G - SMITHVILLE  |      | 2013-08-23 13:44:41 GMT | CFC Wireforms  | SM054047          |            |            | Receive                 |               |          |  |  |         |
| 69      | WALKER MANUFACTURIN | G - SMITHVILLE  |      | 2013-08-26 17:12:24 GMT | CFC Wireforms  | SM054058          |            |            | Receive                 |               |          |  |  |         |
| 69      | WALKER MANUFACTURIN | G - SMITHVILLE  |      | 2013-08-27 17:43:13 GMT | CFC Wireforms  | SM054070          |            |            | Receive                 |               |          |  |  |         |
| 62      | WALKER MANUFACTURIN | G - SMITHVILLE  |      | 2013-08-28 17:13:42 GMT | CFC Wireforms  | SM054080          |            |            | Receive                 |               |          |  |  |         |
| 69      | WALKER MANUFACTURIN | G - SMITHVILLE  |      | 2013-08-29 19:19:27 GMT | CFC Wireforms  | SM054086          |            |            | Receive                 |               |          |  |  |         |

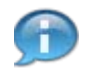

The report is generated and opens up. You have your Search Criteria at the top of the page, and below you have a list of all your shippers with the following information: Ship To; Dock; Expected Arrival; Supplier; Shipper ID; SCAC; Vehicle; and Status.

**8.** You can investigate even further into a shipper by clicking on the eyeglasses icon located on the left of the line item (View). Click on the icon to open one up.

 $\ensuremath{\textcircled{}}\xspace^{-1}$  Printed copies of this document are considered to be UNCONTROLLED copies.

| ±Demand                                       |                                                                         |             |                         |                                                     |                                             |            |   |  |  |
|-----------------------------------------------|-------------------------------------------------------------------------|-------------|-------------------------|-----------------------------------------------------|---------------------------------------------|------------|---|--|--|
| ±Kanban                                       | Shipments Shippe                                                        | ers         |                         |                                                     |                                             |            |   |  |  |
| ESupplier Managed<br>Inventory                | Shipper   SM054010                                                      |             |                         |                                                     |                                             |            | ļ |  |  |
| Shipments                                     | Supplier                                                                |             |                         | Sold To                                             |                                             |            |   |  |  |
| View ASNs<br>Shipper History<br>Reply to AETC | CFC Wireforms<br>1000 Douglas Road<br>Batavia,IL 60510<br>UNITED STATES |             |                         | Tenneco Ar<br>645 E. Bro<br>Smithville,<br>UNITED S | atomotive<br>ad Street<br>TN 37166<br>TATES |            |   |  |  |
| Requests<br>Reprint/Purpe Labels              | SHIP FROM - "ALL" is rec                                                | ommended    |                         | Ship To                                             |                                             |            |   |  |  |
| Shipping History                              | CFC Wireforms                                                           |             |                         | WALKER M                                            | ANUFACTURING - SMITHVIL                     | LE         |   |  |  |
| EGlobal Track & Trace                         | 1000 Douglas Road<br>Batavia,IL 60510<br>UNITED STATES                  |             |                         | 545 E. Bro<br>Smithville,<br>UNITED S               | Smithville,TN 37166<br>UNITED STATES        |            |   |  |  |
| Receipts                                      | Shipper/PKG List                                                        |             |                         | State State                                         |                                             |            |   |  |  |
| Delivery Performance                          | Shipper No.                                                             | Date        |                         |                                                     |                                             |            |   |  |  |
| Reports                                       | SM054010                                                                | 0.9-1       |                         | -                                                   |                                             |            |   |  |  |
| Communications                                | 30004010                                                                | 00.         | 2012013 10.40.01 AM CD1 |                                                     |                                             |            |   |  |  |
| Export Scheduler                              | Supplier ID                                                             | Facility ID | Dest ID                 |                                                     | Freight                                     | Route Code |   |  |  |
| Security                                      | 397                                                                     | 017-Smithv  | ille 017-Smith          | ville                                               | Collect                                     |            |   |  |  |
| Preferences                                   | AETC No.                                                                | SCAC        | Transportal             | ion Method                                          | Vehicle Number                              | Dock       |   |  |  |
| Setup                                         |                                                                         |             | Air                     |                                                     |                                             |            |   |  |  |
| EHelp                                         | AETC Responsibility                                                     | Pro Number  | Bill Of Ladi            | ng Number                                           | Carrier                                     |            |   |  |  |
|                                               |                                                                         |             |                         |                                                     |                                             |            |   |  |  |

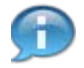

On this page you are given in depth information on that specific shipper, such as the addresses of the Ship To and Ship From locations, Shipper No., Date, and a plethora of other information, not all of which is required or always filled out.

| Line Items       |                            |                      |  |
|------------------|----------------------------|----------------------|--|
| Quantity Shipped | Customer Part No.          | PO Number            |  |
| 100 EA           | 256130                     | 55000300580000925300 |  |
| Description      | BAFFLE                     |                      |  |
| 100 EA           | 256131                     | 55000300580000925300 |  |
| Description      | 256131 Description         |                      |  |
| 100 EA           | 256199                     | 55000300580000925300 |  |
| Description      | TOYOTA 580L (SOP: 01/18/20 | 110)                 |  |
| 100 EA           | 256200                     | 55000300580000925300 |  |
| Description      | TOYOTA 580L (SOP: 01/18/20 | 10)                  |  |
| 675 EA           | 259568                     | 55000300580000925300 |  |
| Description      | Assembly bracket           |                      |  |
| 550 EA           | 386490                     | 55000300580000925300 |  |
| Description      | PROGRAM: TOYOTA 580L, SO   | P: 5-JULV-10         |  |
| 550 EA           | 386491                     | 55000300580000925300 |  |
| Description      | PROGRAM: TOYOTA 580L, SO   | P: 5-JULY-10         |  |
| 600 EA           | 202502                     | 5500020052000025200  |  |

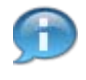

If you scroll down you can see the line items included in this shipper, including information about the Quantity, Description, Customer Part No., and the PO Number associated with it.

| ±Demand                                       |                                                                          |            |             |                |                                                       |                                             |            |  |
|-----------------------------------------------|--------------------------------------------------------------------------|------------|-------------|----------------|-------------------------------------------------------|---------------------------------------------|------------|--|
| ±Kanban                                       | Shipments Shippe                                                         | ers        |             |                |                                                       |                                             |            |  |
| ±Supplier Managed<br>Inventory                | Shipper   SM054010                                                       |            |             |                |                                                       |                                             |            |  |
| Shipments                                     | Supplier                                                                 |            |             |                | Sold To                                               |                                             |            |  |
| View ASNs<br>Shipper History<br>Reply to AETC | CFC Wireforms<br>1000 Douglas Road<br>Batavia, IL 60510<br>UNITED STATES |            |             |                | Tenneco Au<br>645 E. Broi<br>Smithville,<br>UNITED ST | itomotive<br>ad Street<br>FN 37166<br>FATES |            |  |
| Requests<br>Reprint/Purge Labels              | SHIP FROM - "ALL" is rec                                                 | ommended   |             |                | Ship To                                               |                                             |            |  |
| Shipping History                              | CFC Wireforms                                                            |            |             |                | WALKER M                                              | ANUFACTURING - SMITHVIL                     | LE         |  |
| EGlobal Track & Trace                         | Batavia, IL 60510<br>UNITED STATES                                       |            |             |                | Smithville,<br>UNITED ST                              | IN 37166                                    |            |  |
| Receipts                                      | Shipper/PKG List                                                         |            |             |                |                                                       |                                             |            |  |
| Delivery Performance                          | Shipper No.                                                              | D          | ate         |                |                                                       |                                             |            |  |
| Reports                                       | SM054010                                                                 | 0          | 8-20-2013 1 | 0-40-01 AM CDT | -                                                     |                                             |            |  |
| Communications                                | 511004010                                                                |            | 0 20 2010 1 |                |                                                       |                                             |            |  |
| Export Scheduler                              | Supplier ID                                                              | Facility I | D           | Dest ID        |                                                       | Freight                                     | Route Code |  |
| Esecurity                                     | 397                                                                      | 017-Smi    | thville     | 017-Smithvi    | lle                                                   | Collect                                     |            |  |
| Preferences                                   | AETC No.                                                                 | SCAC       |             | Transportatio  | on Method                                             | Vehicle Number                              | Dock       |  |
| Esetup                                        |                                                                          |            |             | Air            |                                                       |                                             |            |  |
| ∃Help                                         | AETC Responsibility                                                      | Pro Numb   | er          | Bill Of Lading | Number                                                | Carrier                                     |            |  |
|                                               |                                                                          |            |             |                |                                                       |                                             |            |  |

**11.** Click on the Back button to return to the generated report **\***.

| From D | ate                    | 08-20-2013 |      |                         |               |            |      |         |          |  |  |  |
|--------|------------------------|------------|------|-------------------------|---------------|------------|------|---------|----------|--|--|--|
| To Dat | e                      | 02-20-2014 |      |                         |               |            |      |         |          |  |  |  |
| Status |                        | All        |      |                         |               |            |      |         |          |  |  |  |
|        |                        |            |      |                         |               |            |      | 1 to    | 10 of 12 |  |  |  |
| View   | Ship To                |            | Dock | Expected Arrival        | Supplier      | Shipper ID | SCAC | Vehicle | Status   |  |  |  |
| 62     | WALKER MANUFACTURING - | SMITHVILLE |      | 2013-08-20 16:40:01 GMT | CFC Wireforms | SM054010   |      |         | Receive  |  |  |  |
| 62     | WALKER MANUFACTURING - | SMITHVILLE |      | 2013-08-21 16:55:28 GMT | CFC Wireforms | SM054019   |      |         | Receive  |  |  |  |
| 62     | WALKER MANUFACTURING - | SMITHVILLE |      | 2013-08-22 15:41:36 GMT | CFC Wireforms | SM054029   |      |         | Receive  |  |  |  |
| 62     | WALKER MANUFACTURING - | SMITHVILLE |      | 2013-08-23 13:44:41 GMT | CFC Wireforms | SM054047   |      |         | Receive  |  |  |  |
| 62     | WALKER MANUFACTURING - | SMITHVILLE |      | 2013-08-26 17:12:24 GMT | CFC Wireforms | SM054058   |      |         | Receive  |  |  |  |
| 62     | WALKER MANUFACTURING - | SMITHVILLE |      | 2013-08-27 17:43:13 GMT | CFC Wireforms | SM054070   |      |         | Receive  |  |  |  |
| 62     | WALKER MANUFACTURING - | SMITHVILLE |      | 2013-08-28 17:13:42 GMT | CFC Wireforms | SM054080   |      |         | Receive  |  |  |  |
| 62     | WALKER MANUFACTURING - | SMITHVILLE |      | 2013-08-29 19:19:27 GMT | CFC Wireforms | SM054086   |      |         | Receive  |  |  |  |
| 0.0    | WALKER MANUFACTURING - | SMITHVILLE |      | 2013-08-30 16:10:13 GMT | CFC Wireforms | SM054119   |      |         | Receive  |  |  |  |
| 60     |                        |            |      |                         |               |            |      |         |          |  |  |  |

**12.** As required, complete/review the following fields:

| Field        | R/O/C    | Description                                                          |
|--------------|----------|----------------------------------------------------------------------|
| Showing Page | Required | The page that is currently showing out of a certain number of pages. |
|              |          | Example:<br>13                                                       |

|           |         |      |            |               |                         |      | 08-20-2013 | Date                   | From D |
|-----------|---------|------|------------|---------------|-------------------------|------|------------|------------------------|--------|
|           |         |      |            |               |                         |      | 02-20-2014 | te                     | To Dat |
|           |         |      |            |               |                         |      | All        | 5                      | Status |
| 10 of 121 | 1 to    |      |            |               |                         |      |            |                        |        |
| Status    | Vehicle | SCAC | Shipper ID | Supplier      | Expected Arrival        | Dock |            | Ship To                | View   |
| Received  |         |      | SM054010   | CFC Wireforms | 2013-08-20 16:40:01 GMT |      | SMITHVILLE | WALKER MANUFACTURING - | 62     |
| Received  |         |      | SM054019   | CFC Wireforms | 2013-08-21 16:55:28 GMT |      | SMITHVILLE | WALKER MANUFACTURING - | 62     |
| Received  |         |      | SM054029   | CFC Wireforms | 2013-08-22 15:41:36 GMT |      | SMITHVILLE | WALKER MANUFACTURING - | 62     |
| Received  |         |      | SM054047   | CFC Wireforms | 2013-08-23 13:44:41 GMT |      | SMITHVILLE | WALKER MANUFACTURING - | 60     |
| Received  |         |      | SM054058   | CFC Wireforms | 2013-08-26 17:12:24 GMT |      | SMITHVILLE | WALKER MANUFACTURING - | 62     |
| Received  |         |      | SM054070   | CFC Wireforms | 2013-08-27 17:43:13 GMT |      | SMITHVILLE | WALKER MANUFACTURING - | 60     |
| Received  |         |      | SM054080   | CFC Wireforms | 2013-08-28 17:13:42 GMT |      | SMITHVILLE | WALKER MANUFACTURING - | 60     |
| Received  |         |      | SM054086   | CFC Wireforms | 2013-08-29 19:19:27 GMT |      | SMITHVILLE | WALKER MANUFACTURING - | 60     |
| Received  |         |      | SM054119   | CFC Wireforms | 2013-08-30 16:10:13 GMT |      | SMITHVILLE | WALKER MANUFACTURING - | 60     |
|           |         |      | SM054132   | CFC Wireforms | 2013-09-03 20:13:57 GMT |      | SMITHVILLE | WALKER MANUFACTURING - | 68     |

**13.** Once you have entered the Page No. you wish to navigate to, click on the Go button

| Searc               | ch Criteria                       |               |  |                         |               |            |      |         |            |
|---------------------|-----------------------------------|---------------|--|-------------------------|---------------|------------|------|---------|------------|
| Facility Smithville |                                   | Smithville    |  |                         |               |            |      |         |            |
| Ship To             |                                   |               |  |                         |               |            |      |         |            |
| Supplier CFC        |                                   | CFC Wireforms |  |                         |               |            |      |         |            |
| From Date 08-20-    |                                   | 08-20-2013    |  |                         |               |            |      |         |            |
| To Date 02-         |                                   | 02-20-2014    |  |                         |               |            |      |         |            |
| Status              |                                   | All           |  |                         |               |            |      |         |            |
|                     |                                   |               |  |                         |               |            |      | 121 to  | 121 of 121 |
| View                | Ship To                           |               |  | Expected Arrival        | Supplier      | Shipper ID | SCAC | Vehicle | Status     |
| 69                  | WALKER MANUFACTURING - SMITHVILLE |               |  | 2014-02-19 23:17:41 GMT | CFC Wireforms | SM055621   |      |         | In-Transit |
| Pre                 | vious                             |               |  | Showing Page 13 of      | [13 Go        |            |      |         |            |

 $\ensuremath{\textcircled{}}\xspace^{-1}$  Printed copies of this document are considered to be UNCONTROLLED copies.

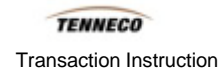

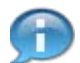

By navigating through the pages, you will see various Statuses listed, such as this shipper which is In-Transit.

## Result

You have successfully generated a shipper history report.